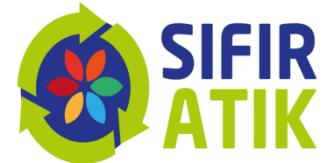

# Sıfır Atık Bilgi Sistemi Erişim Adresi

#### https://ecbs.cevre.gov.tr/

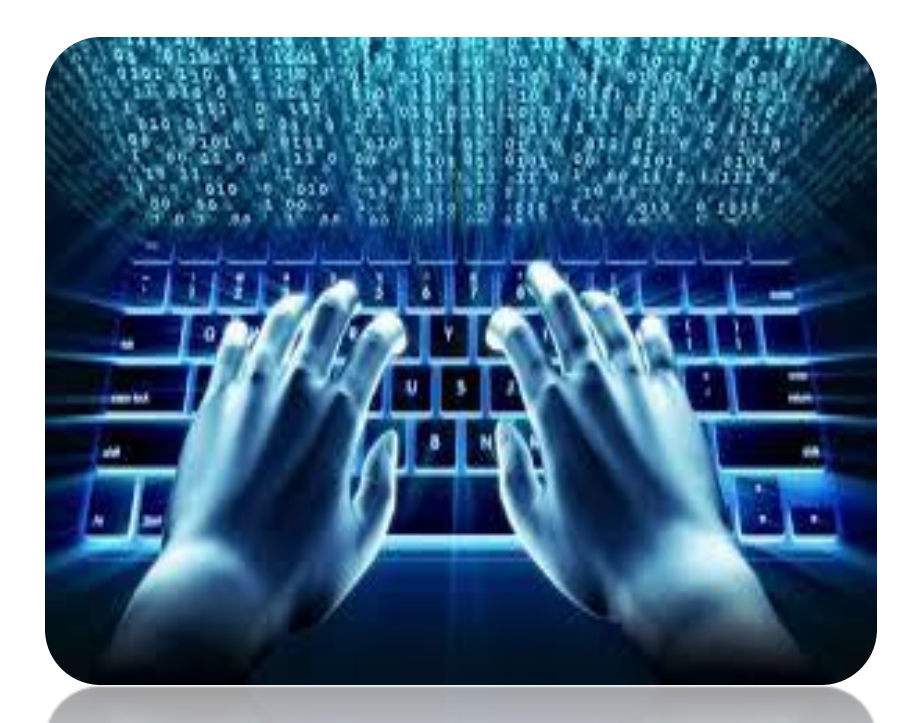

## Giriş ekranı

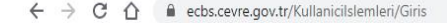

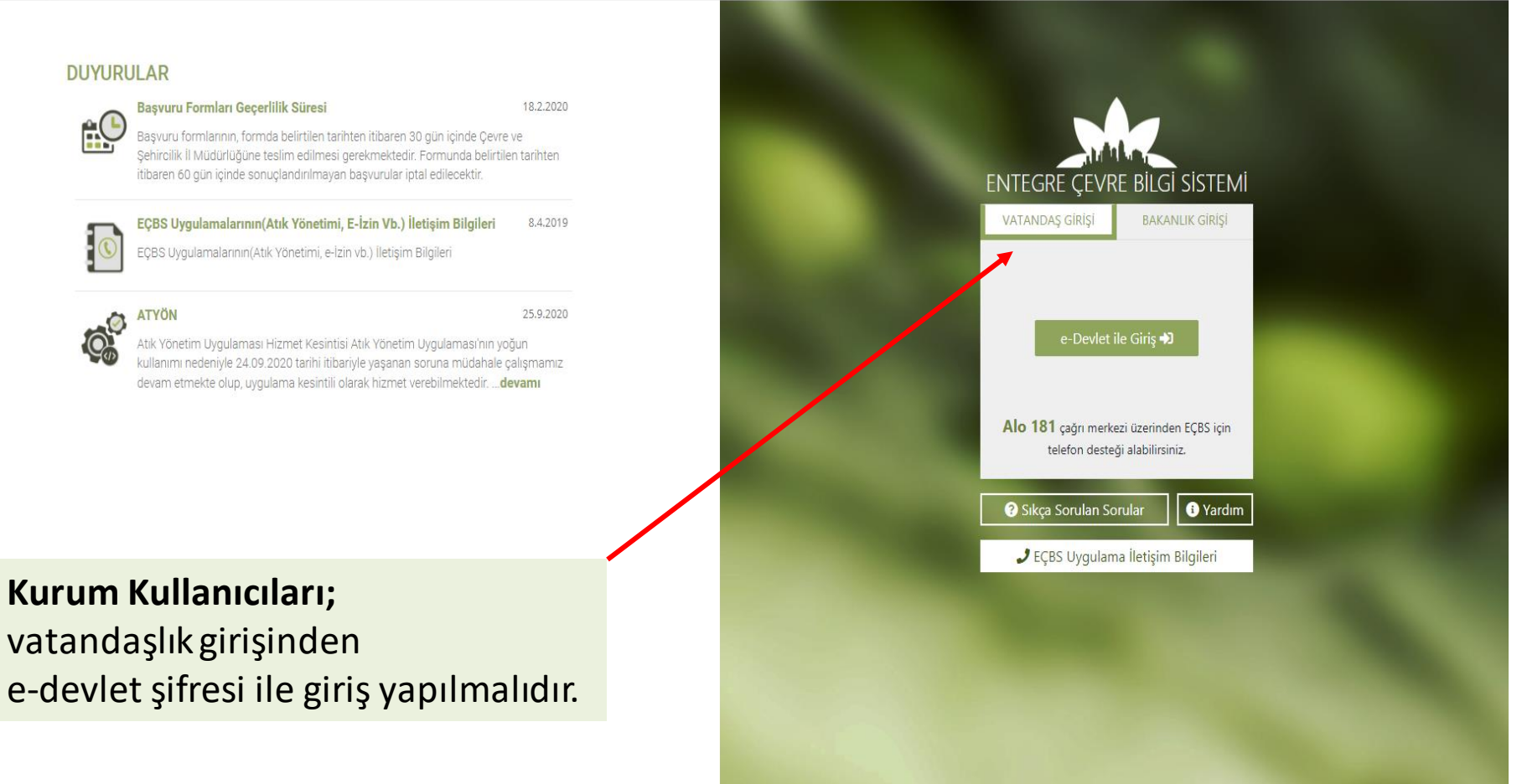

#### EÇBS

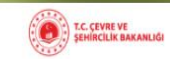

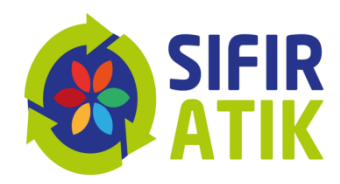

★ \varTheta :

#### Kurumların Girişi (Sıfır Atık Bilgi Sistemi)

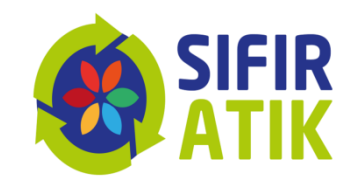

С  $\cap$ ecbs.cevre.gov.tr

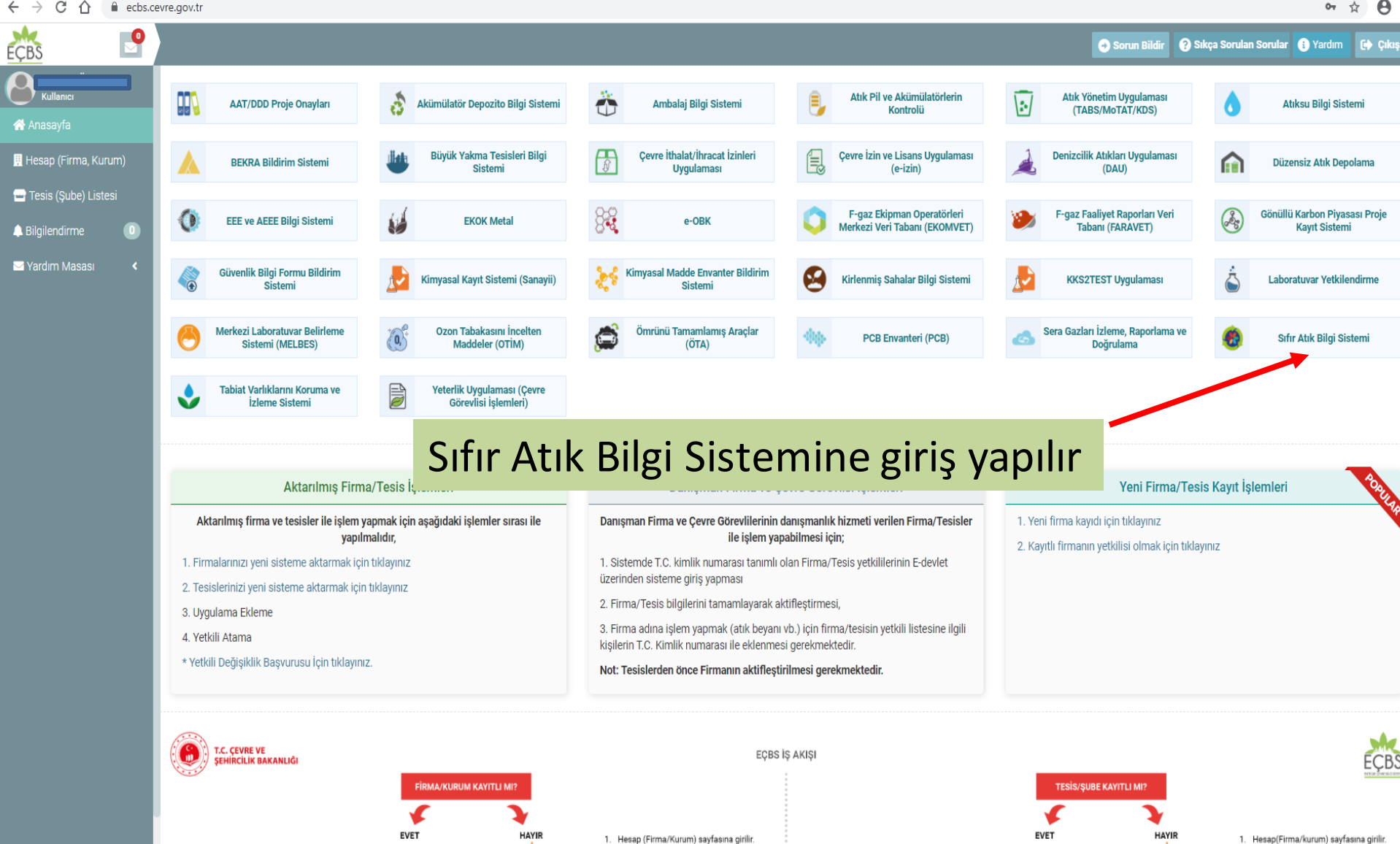

2. Sağ üstte bulunan "Yeni Hesap (Firma,

1. Hesap(Firma/kurum) savfasına girilir. 2. Onaylı Hesap(Firma/Kurum) listesinden

#### Kurumların Girişi (Sıfır Atık Bilgi Sistemi Tesis Arayüzü)

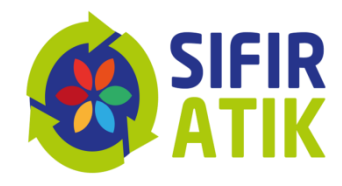

| $\leftrightarrow$ $\rightarrow$ C $\textcircled{a}$ sifiration             | ikbilgisistemi.csb.gov.tr                                                                               |                                                                                                    | ネ 口   玉 🔹 :                    |
|----------------------------------------------------------------------------|----------------------------------------------------------------------------------------------------|----------------------------------------------------------------------------------------------------|--------------------------------|
| TÜRKİYE CUMHURIYETİ<br>ÇEVRE, ŞEHİRCİLİK VE<br>İKLİM DEĞİŞİKLİĞİ BAKANLIĞI | SIFIR ATIK BİLGİ SİSTEMİ                                                                                |                                                                                                    | 🗙 Tam Ekran 🖉 Yardım 🕞 Çıkış 📃 |
|                                                                            | Duyurular                                                                                               |                                                                                                    | 0                              |
|                                                                            | SIFIR ATIK BELGELERININ YENILENMESI: Temel                                                              | eviye Sıfır Atık Belgesi bulunan ve belge geçerlik tarihinin tamamlanmasına 90 takvim günü ya da daha az kalmış bina ve yerleşkeler ile                                                                                                    | a                              |
|                                                                            | Veri girişlerine ilişkin duyuru; Bilindiği üzere Sıfı                                                   | Atık Yönetmeliği gereğince Sıfır atık yönetim sistemi kuran bina ve yerleşkeler ile Mahalli İdarelerin hizmet sınırları içeri                                                                                                    |                                |
| TESIS                                                                      | ONEMLI DUYURU; Bilindiği üzere, Sıfır Atık Yöne     Sıfır Atık Dilgi Sisteminde "Marken Tesis"()et Digi | meliği gereğince veri girişlerinin gerçekleştirilmesi ve belgelendirme süreçlerinin yapılmasına ilişkin iş ve işlemler ile sıfır at                                                                                                    |                                |
| Al to out                                                                  | Shir Atik Bilgi Sisteminde "Merkez Tesis/Ust Birl     "Toplavici" menüsüne gercek kişi veri girişi vapı | n olarak käytti olan ligii kurum ve kuruluşlarca(zincir Marketler, Egitim Kurumu ve Yurtlar vo.) kendilerine bağlı alt birimler<br>ması gerekmekte olup test veva deneme girisi vapılmaması önemle rica olunur. 2)"İptal" butonunun sadece Emnivet Müdürlükleri ve J |                                |
| 🏫 Ana Sayta                                                                | Toplanan atık miktarına ilişkin yüklenen teslim i                                                       | əəlgesi butonu (dosya seç) kaldırılmış olup belge yüklemesi yapılmayacaktır. Atık teslimine ilişkin belgelerin kendi kurum bünyeleri                                                                                                    |                                |
| 📝 İşlemler                                                                 |                                                                                                    |                                                                                                    | Tümü                           |
| 💓 Hızlı Başvuru                                                            |                                                                                                    |                                                                                                    |                                |
| 📙 Kurum Bilgilerim                                                         |                                                                                                    |                                                                                                    |                                |
| 👕 Sorumlu Personel                                                         |                                                                                                    |                                                                                                    |                                |
| 🕂 Üst Birim Tanımlama                                                      |                                                                                                    |                                                                                                    |                                |
| 🗘 Alt Birim Onaylama                                                       |                                                                                                    |                                                                                                    |                                |
| Yeni Faaliyet                                                              |                                                                                                    |                                                                                                    |                                |

Çıkış 🗈

Ð

Q Faaliyet Sorgulama
 Q Alt Birim Faaliyet Sorgulama

Belgelendirme

E Raporlama

#### Kurumların faaliyet girişi (Kurum Bilgileri)

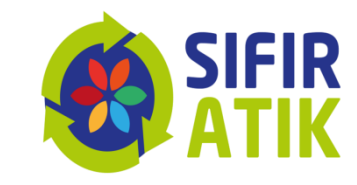

| <ul> <li>← → C ∩ Sifiratikbilg</li> <li>T.C. ÇEVRE VE ŞEHİ</li></ul> | gisistemi.csb.gov.tr/kurum/tesisindex<br>e.cevre   Outlook Web App  Me SIFIR ATIK BİLGİ SİSTEMİ | vzuat Bilgi Sistemi 💽 Outlook Web App 🌣 Ayarlar 💟 T.C. Resmi Gazete C •  | Kurum Türü<br>Kurum bilg | inüze göre bilgi girişi yapı<br>jilerim bölümünde bina, | ılmalıdır.<br>/yerleşke |
|----------------------------------------------------------------------|-------------------------------------------------------------------------------------------------|--------------------------------------------------------------------------|--------------------------|---------------------------------------------------------|-------------------------|
| 0                                                                    | <ul> <li>Tesis Bilgileri Düzenleme</li> <li>Tesis Bilgilerim</li> </ul>                         | •                                                                        | Sorumlu pe               | endir.<br>ersonel bilgisi girilmelidir.                 |                         |
| TESIS                                                                | Tesis Adı                                                                                       |                                                                          | Yetkili Ad Soyad         |                                                         |                         |
| 👚 Ana Sayfa                                                          | Vergi No                                                                                        | 1530394244                                                               | Yetkili Telefon          |                                                         |                         |
| 🕜 İşlemler 🛛 🖯                                                       | Çevre Kimlil AO (ÇKN)                                                                           | 234420836                                                                | Yetkili E-Posta          |                                                         |                         |
| 💓 Hızlı Başvuru                                                      | i                                                                                               | GATIANTED                                                                | Kavıt Tarihi             | 12.00.2010.14/40                                        |                         |
| . Kurum Bilgilerim                                                   |                                                                                                 | UALIAN I EP                                                              |                          | 12.03.2013 14.40                                        |                         |
| 😁 Sorumlu Personel                                                   | İlçe                                                                                            | ŞEHİTKAMİL                                                               |                          |                                                         |                         |
| 💠 Üst Birim Tanımlama                                                | Adres                                                                                           | MÜCAHİTLER Mahallesi, MARAŞAL FEVZİ ÇAKMAK BULVAR, NO: 98 -, ŞEHİTKAMİL, |                          |                                                         |                         |
| 🗘 Alt Birim Onaylama                                                 | Kurum Türü *                                                                                    | Kamu Kurum ve Kurulusu 🗸                                                 |                          |                                                         |                         |
| <ul> <li>Yeni Faaliyet</li> </ul>                                    | Dive Mericeles *                                                                                |                                                                          |                          |                                                         |                         |
| <b>Q</b> Faaliyet Sorgulama                                          | Bina/Yerieşke *                                                                                 | Bina                                                                     |                          |                                                         |                         |
| <b>Q</b> Alt Birim Faaliyet Sorgulama                                |                                                                                                 |                                                                          |                          |                                                         | Kaydet                  |
| 🐡 Belgelendirme                                                      |                                                                                                 |                                                                          |                          |                                                         | Kaydet                  |
| 🔳 Raporlama 🛛 🖽                                                      |                                                                                                 |                                                                          |                          |                                                         |                         |
| G                                                                    |                                                                                                 |                                                                          | kurum t                  | ürü <b>kamu kurum ve kuru</b>                           | lusu                    |
| Çıkış 🕩                                                              |                                                                                                 |                                                                          | olarakse                 | eçilmelidir.                                            |                         |
|                                                                      |                                                                                                 |                                                                          |                          |                                                         |                         |

#### Kurumların faaliyet girişi (Yeni Faaliyet)

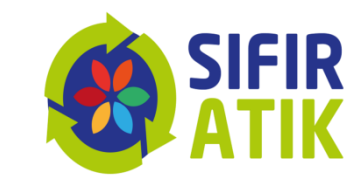

v2.1.325

| İKLİM DEĞIŞİKLİĞİ BAKANLIĞI           | SIFIR ATIK BİLGİ SİSTEMİ          | <b>6</b> 5                                                                                                    | SIFIR<br>ATIK           |                                        | 🗙 Tam Ekran 🖉 Yardım                  | 🕞 Çıkış 📃         |  |
|---------------------------------------|-----------------------------------|----------------------------------------------------------------------------------------------------|-------------------------|----------------------------------------|---------------------------------------|-------------------|--|
|                                       | <ul> <li>Yeni Faaliyet</li> </ul> |                                                                                                    |                         |                                        |                                       | - 2               |  |
| 8                                     | Faaliyet Üst Bilgisi              |                                                                                                    |                         |                                        |                                       |                   |  |
| TESIS                                 | Kurum Adı                         | о <mark>л</mark> ан (1997) (1997) (19977) (19977) (1997) (1997) (1997) (1997) (1997) (1997) (1997) | Kayıt Tarihi            | Kayıt Tarihi                           |                                       |                   |  |
| 👚 Ana Sayfa                           | Kurum Türü Çevre, Şehiro          | ilik ve İklim Değişikliği İl Müdürlüğü                                                                                                    | Faaliyet Türleri        | Atık Gecici Depolama Alanı             |                                       |                   |  |
| 🕼 İşlemler 🛛 🕀                        | Kurum Alt Türü                    |                                                                                                    | * çoklu seçim (Ctrl + ) | Eğitim<br>Kompost                      |                                       |                   |  |
| 🗭 Hızlı Başvuru                       | Açıklama Açıklama gir             | iniz.                                                                                                    |                         | Toplanan Atık<br>Yerleştirilen Ekipman |                                       |                   |  |
| 📒 Kurum Bilgilerim                    |                                   |                                                                                                    | 1                       |                                        | -                                     |                   |  |
| 👑 Sorumlu Personel                    |                                   |                                                                                                    |                         |                                        |                                       |                   |  |
| 💠 Üst Birim Tanımlama                 | Eastheat Tilderi                  |                                                                                                    |                         |                                        |                                       |                   |  |
| 🗘 Alt Birim Onaylama                  | raaliyet funen                    |                                                                                                    |                         |                                        |                                       |                   |  |
|                                       | Faaliyet Detay Bilgisi            |                                                                                                    |                         |                                        |                                       |                   |  |
| <b>Q</b> Faaliyet Sorgulama           |                                   |                                                                                                    |                         |                                        |                                       | Y Tamiala         |  |
| <b>Q</b> Alt Birim Faaliyet Sorgulama |                                   |                                                                                                    |                         |                                        | <ul> <li>Hesapla ve Kaydet</li> </ul> | <b>K</b> Termizte |  |
| Belgelendirme                         |                                   |                                                                                                    |                         |                                        |                                       |                   |  |
| 📰 Raporlama 🛛 🖽                       |                                   |                                                                                                    |                         |                                        |                                       |                   |  |
| O                                     |                                   |                                                                                                    | /                       |                                        |                                       |                   |  |
| Cillus FA                             |                                   |                                                                                                    |                         |                                        |                                       |                   |  |
| Çikiş <del>C</del>                    | Yeni Faaliy                       | et hölümünden faal                                                                                                    | ivet türlerine gö       | re                                     |                                       |                   |  |
|                                       |                                   | ···                                                                                                    | l se al la al'a         |                                        |                                       |                   |  |
|                                       | bilgi girişle                     | rının yapılması gere                                                                                                    | kmektedir.              |                                        |                                       |                   |  |

T.C. Çevre, Şehircilik ve İklim Değişikliği Bakanlığı - Coğrafi Bilgi Sistemleri Genel Müdürlüğü - © 2025

#### Kurumların Faaliyet Girişi (Atık Geçici Depolama Alanı)

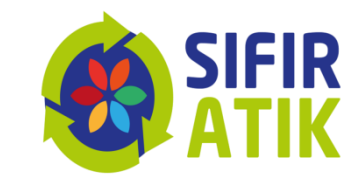

| $\leftrightarrow$ $\rightarrow$ C $\widehat{\mbox{a}}$ sifiratikbilgisi                   | istemi.csb.gov.tr/faaliyet/faaliyetindex/                  | /0                                                                        |             |                                                                                                    |                                                                 |                         | ☆ ♪             | <b>.</b> : |
|-------------------------------------------------------------------------------------------|------------------------------------------------------------|---------------------------------------------------------------------------|-------------|----------------------------------------------------------------------------------------------------|-----------------------------------------------------------------|-------------------------|-----------------|------------|
| TÜRKIYE CUMHURIYETI<br>CVRE, ŞEHİRCİLİK VE<br>İKLİM DEĞİŞİKLİĞİ BAKANLIĞI                 | SIFIR ATIK BİLGİ SİSTEMİ                                   |                                                                           |             |                                                                                                    |                                                                 | 🗙 Tam Ekran 🖉 🕯         | (ardım) 🕞 Çıkış | ş 🔳        |
| 0                                                                                         | Yeni Faaliyet Faaliyet Üst Bilgisi                         |                                                                           |             |                                                                                                    |                                                                 |                         | -               | - 2        |
| TESIS                                                                                     | Kurum Adı                                                  |                                                                           | Кај         | ayıt Tarihi                                                                                                    | Kayıt Tarihi                                                    |                         |                 |            |
| <ul> <li>Ana Sayfa</li> <li>Işlemler</li> </ul>                                           | Kurum Türü<br>Kurum Alt Türü                               | Çevre, Şehircilik ve İklim Değişikliği İl Müdürlüğü                       | Faa<br>*ço  | aliyet Türleri<br>oklu seçim (Ctrl+)                                                                                                    | Atık Geçici Depolama Alanı<br>Eğitim<br>Kompost<br>Tanlaan Atık |                         |                 |            |
| ₩ Hızlı Başvuru<br>Kurum Bilgilerim<br>Sorumlu Personel<br>Ûst Birim Tanımlama            | Açıklama                                                   | Açıklama giriniz.                                                         |             |                                                                                                    | Yerleştirilen Ekipman                                           | ATIK GEÇİCİ<br>DEPOLAMA | ALA             | NI         |
| <ul> <li>Alt Birim Onaylama</li> <li>Yeni Faaliyet</li> <li>Faaliyet Sorgulama</li> </ul> | Faaliyet Türleri Faaliyet Detay Bilgisi                    |                                                                           |             |                                                                                                    |                                                                 |                         |                 |            |
| Q Alt Birim Faaliyet Sorgulama <ul> <li>Belgelendirme</li> </ul>                          | Atik Geçici Depolama Alanı<br>Atık Geçici Depolama Alanı V | Var Mı? Seçiniz 🗸                                                         | Da          | epolanan Atık Türü Sayısı (a                                                                                                    | adet)                                                           | 0                       |                 |            |
| 🗮 Raporlama 🛛 🗃<br>ु<br>Çıkış 🕪                                                           |                                                            | Evet<br>Hayır                                                             |             | Seçiniz<br>Ahşay ve iri Hacimil Atklar<br>Aış Ayar-zur (122)<br>Aıkı Akümültörler<br>Elektrikli ve elektronik atkl<br>Aikı Motor Yığı<br>Bitkisel Aıkı Yağ<br>Aıkı Cam<br>Boya<br>denemet23 (1234)<br>Gen Dönişemeyen Aıkı<br>Yuğ Filtres<br>Aıkı Kığıt<br>deneme<br>denemet11 (3434)<br>kaşıt 123 (1111), 2222)<br>Karusk (Plarik Kığıt | 88 (222, 333 )<br>Iar<br>Metal Absan Orranik Atiki              | Hesapla ve Kay          | iet X Tem       | hizle      |
|                                                                                           | T.C. Çevre, Şehircilik v                                   | ve İklim Değişikliği Bakanlığı - Coğrafi Bilgi Sistemleri Genel Müdürlüği | (ü - © 2025 | Basınçlı kap<br>Toner-kartuş                                                                                                    | ·····                                                           | -                       | vi              | 2.1.325    |

Ē

PЭ

x<sup>R</sup> ^ 도 Φ) 11:23 □

#### Kurumların Faaliyet Girişi *(Eğitim)*

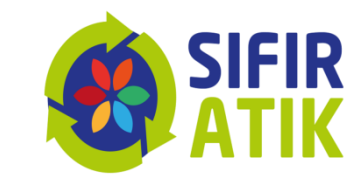

| KİYE CUMHURİYETİ<br>RE, ŞEHİRCİLİK VE SIFIR AT<br>M DEĞİŞİKLİĞİ BAKANLIĞI | IK BİLGİ SİSTEMİ                       |                                                               |    |                         |                                        | 🗙 Tam Eki      | ran 🖉 Yardım 🕞 Çıkı |
|---------------------------------------------------------------------------|----------------------------------------|---------------------------------------------------------------|----|-------------------------|----------------------------------------|----------------|---------------------|
|                                                                           | ni Faaliyet                            |                                                               |    |                         |                                        |                |                     |
| Faal                                                                      | liyet Üst Bilgisi                      |                                                               |    |                         |                                        |                |                     |
| TESIS                                                                     | urum Adı                               |                                                               |    | Kayıt Tarihi            | Kayıt Tarihi                           |                |                     |
| ак                                                                        | urum Türü                              | Çevre, Şehircilik ve İklim Değişikliği İl Müdürlüğü           |    | Faaliyet Türleri        | Atik Gorici Dopolama Alanı             |                |                     |
| в                                                                         | urum Alt Türü                          |                                                               |    | * çoklu seçim (Ctrl + ) | Eğitim<br>Kompost                      |                |                     |
| aşvuru A                                                                  | çıklama                                | Açıklama giriniz.                                             |    |                         | Toplanan Atık<br>Yerleştirilen Ekipman |                | - čiti              |
| Bilgilerim                                                                |                                        |                                                               |    |                         |                                        |                | EGIII               |
| u Personel                                                                |                                        |                                                               | // |                         |                                        |                |                     |
| n Tanımlama<br>Faaliye                                                    | t Türleri                              |                                                               |    |                         |                                        |                |                     |
| n Onaylama                                                                |                                        |                                                               |    |                         |                                        |                |                     |
| liyet Faaliy                                                              | vet Detay Bilgisi                      |                                                               |    |                         |                                        |                |                     |
| : Sorgulama                                                               | im                                     |                                                               |    |                         |                                        |                |                     |
| Faaliyet Sorgulama                                                        | İcerik                                 | Făitim icoriăini voziniz                                      |    | Eğitim Tarihi           |                                        | Eğitim Tarihi  |                     |
| ndirme                                                                    |                                        | Egun içengin yazınız.                                         |    | -0                      |                                        | Lgitini tanini |                     |
| na ⊞<br>G                                                                 | Hedef Kitle<br>* çoklu seçim (Ctrl + ) | Personel<br>Öğrenci<br>Vatandaş<br>Kurum/Kuruluş Temsilcileri | ×  | Katılımcı Sayısı        |                                        | 0              |                     |
|                                                                           |                                        |                                                               |    |                         |                                        |                |                     |

#### Kurumların Faaliyet Girişi *(Kompost)*

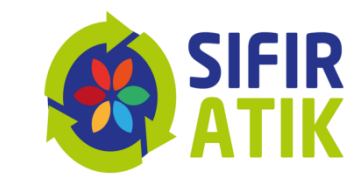

| KİYE CUMHURİYETİ<br>IRE, ŞEHİRCİLİK VE<br>M DEĞİŞİKLİĞİ BAKANLIĞI | SIFIR ATIK BİLGİ SİSTEMİ                   |                                                     |   |                          |                                        |      | 🗙 Tam Ekran 🖉 Yardım                        | 🕞 Çıkış |
|-------------------------------------------------------------------|--------------------------------------------|-----------------------------------------------------|---|--------------------------|----------------------------------------|------|---------------------------------------------|---------|
| 0                                                                 | Yeni Faaliyet                              |                                                     |   |                          |                                        |      |                                             | -       |
| IHAN KAYADELEN                                                    | Faaliyet Üst Bilgisi                       |                                                     | • |                          |                                        |      |                                             |         |
| TESIS                                                             | Kurum Adı                                  |                                                     |   | Kayıt Tarihi             | Kayıt Tarihi                           |      |                                             |         |
| fa                                                                | Kurum Türü                                 | Çevre, Şehircilik ve İklim Değişikliği İl Müdürlüğü |   | Faaliyet Türleri         | Atık Gecici Depolama A                 | lanı | <u>ــــــــــــــــــــــــــــــــــــ</u> |         |
| Θ                                                                 | Kurum Alt Türü                             |                                                     |   | * çoklu seçim (Ctrl + )  | Eğitim<br>Kompost                      |      | _                                           |         |
| aşvuru                                                            | Açıklama                                   | Açıklama giriniz.                                   |   |                          | Toplanan Atık<br>Yerleştirilen Ekipman |      |                                             |         |
| Bilgilerim                                                        |                                            |                                                     |   |                          |                                        |      | KONADOS                                     | т       |
| u Personel                                                        |                                            |                                                     |   |                          |                                        |      | KUIVIPUS                                    | I.      |
| m Tanımlama                                                       | Faaliyet Türleri                           |                                                     |   |                          |                                        |      |                                             |         |
| m Onaylama                                                        |                                            |                                                     |   |                          |                                        |      |                                             |         |
| aliyet                                                            | Faaliyet Detay Bilgisi                     |                                                     |   |                          |                                        |      |                                             |         |
| et Sorgulama                                                      | Kompost                                    |                                                     |   |                          |                                        |      |                                             |         |
| n Faaliyet Sorgulama                                              | Besleme Tarihi                             | Borlomo Tarihi                                      |   | Beslenen Miktar (kg)     |                                        | 0    |                                             |         |
| ndirme                                                            |                                            |                                                     |   |                          |                                        | 0    |                                             |         |
| na 🌐                                                              | Elde Etme Tarihi                           | Elde Etme Tarihi                                    |   | Elde Edilen Kompost Miki | tarı (kg)                              | 0    |                                             |         |
| G                                                                 | Kompost Yöntemi<br>* çoklu seçim (Ctrl + ) | Açık Alan<br>Makina                                 | * | Kapasite (lt./hafta)     |                                        | 0    |                                             |         |
| Çıkış 🕞                                                           |                                            |                                                     | - |                          |                                        |      |                                             |         |

#### Kurumların Faaliyet Girişi (Toplanan Atıklar)

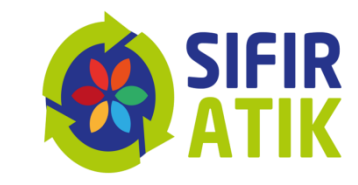

| TÜRKİYE CUMHURİYETİ<br>ÇEVRE, ŞEHİRCLİK VE<br>ÇEVRE, ŞEHİRCLİK VE    | SIFIR ATIK BİLGİ SİSTEMİ                              | é                                                                                                    | SIFIR                                                      |                                                                                                    | 🗙 Tam Ekran 🖉 Yardım 🕞 Çıkış           |
|----------------------------------------------------------------------|-------------------------------------------------------|----------------------------------------------------------------------------------------------------|------------------------------------------------------------|----------------------------------------------------------------------------------------------------|----------------------------------------|
| TESIS<br>Ana Sayfa<br>Işlemler<br>Hıtılı Başvuru<br>Kurum Bilgilerim | Kurum Adı<br>Kurum Türü<br>Kurum Alt Türü<br>Açıklama | Çevre, Şehircilik ve İklim Değişikliği İl Müdürlüğü<br>Açıklama giriniz.                                                                                                    | Kayıt Tarihi<br>Faaliyet Türleri<br>*çoktu seçim (Ctrl + ) | Kayıt Tarihi<br>Atık Geçici Depolama Alanı<br>Eğitim<br>Kompost<br><b>Toplanan Atık</b><br>Yerleştirilen Ekipman | TOPLANAN<br>ATIKLAR                    |
| Sorumlu Personel<br>Üst Birim Tanımlama<br>Alt Birim Onavlama        | Faaliyet Detay Bilgisi                                |                                                                                                    |                                                            |                                                                                                    |                                        |
| Yeni Faaliyet<br>Faaliyet Sorgulama<br>Alt Birim Faaliyet Sorgulama  | Atık Teslim Tarihi<br>Atık Tür                        | Tarih<br>Atik Aku<br>Elektrikli ve elektronik atiklar<br>Atik Motor Yağı<br>Aydınlarma ekipmanı                                                                                                    | Atığın il<br>verildiğ<br>girilmes                          | gili belediye/li<br>i tarih ve atık r<br>si gerekmekteo                                                          | sanslı işletmeye<br>niktarının<br>lir. |
| Belgelendirme<br>Raportama<br>Cikrsf                                 | B Tarih                                               | Bitkisel Atık Yağ<br>Atık Cam<br>Geri Dönüşemeyen Atık<br>Su bazlı yıkama sıvıları ve ana çözeltiler<br>Yağ Filtresi<br>Atık Kağıt<br>Karşık (Plastik Kağıt,Cam,Metal)<br>Komtamine ambalaj<br>Toner-kartuş<br>Kompozit Atık<br>Atık Metal | Belge Teslim                                               | Tarihi                                                                                                    | Ekle ⊘<br>Düzenle Si                   |
| Ţikişt                                                               |                                                       | Biyobozunur Atık(Organik Atık)-Bahçe Atığı<br>Biyobozunur Atık(Organik Atık)-Diğer<br>Biyobozunur Atık(Organik Atık)-Gıda Atığı<br>Atık Piller<br>Atık Plastik<br>Atık Ilac                                                                |                                                            |                                                                                                    | ✓ Hesapla ve Kaydet ¥ Temizle          |

### Kurumların Faaliyet Girişi

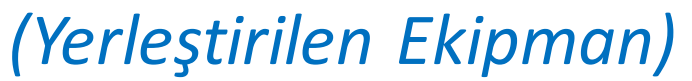

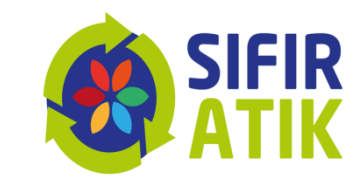

| ← → C ⋒ 😁 sifi                                                             | ratikbilgisistemi.csb.gov.tr/faaliyet/faa | liyetindex/0                                              |                                         |                                     |                            | 옥 ☆ 🎦 🛯 😩 🗄                          |
|----------------------------------------------------------------------------|-------------------------------------------|-----------------------------------------------------------|-----------------------------------------|-------------------------------------|----------------------------|--------------------------------------|
| TÜRKİYE CUMHURIYETİ<br>ÇEVRE, ŞEHİRCİLİK VE<br>İKLİM DEĞİŞIKLİĞİ BAKANLIĞI | SIFIR ATIK BİLGİ SİSTEMİ                  |                                                           | 📆 SI                                    | FIR<br>FIK                          |                            | 🗙 Tam Ekran 🛛 🖉 Yardım 🗍 😂 Çıkış 📄 🗮 |
| •                                                                          | • Yeni Faaliyet                           |                                                           |                                         |                                     |                            | - 2                                  |
| $\Theta$                                                                   | Faaliyet Üst Bilgisi                      |                                                           |                                         |                                     |                            |                                      |
| TESIS                                                                      | Kurum Adı                                 | e tal tuzen entre retulach huter huterašieh               | 1811 - 105 051 080                      | Kayıt Tarihi                        | Kayıt Tarihi               |                                      |
| 삼 Ana Sayfa                                                                | Kurum Türü                                | Çevre, Şehircilik ve İklim Değişikliği İl Müdürlüğü       |                                         | Faaliyet Türleri                    | Atık Geçici Depolama Alanı | *                                    |
| 📝 İşlemler 🛛 🕀                                                             | Kurum Alt Türü                            |                                                           |                                         | * çoklu seçim (Ctrl + )             | Eğitim<br>Kompost          |                                      |
| 💓 Hızlı Başvuru                                                            | Açıklama                                  | Açıklama giriniz.                                         |                                         |                                     | Yerleştirilen Ekipman      |                                      |
| 📕 Kurum Bilgilerim                                                         |                                           |                                                           |                                         |                                     |                            |                                      |
| 👕 Sorumlu Personel                                                         |                                           |                                                           |                                         |                                     |                            | YERLEŞTIRILEN                        |
| Alt Birim Onaylama                                                         | Faaliyet Türleri                          |                                                           |                                         |                                     |                            | FRIDMAN                              |
|                                                                            | Faaliyet Detay Bilgisi                    |                                                           |                                         |                                     |                            |                                      |
| <b>Q</b> Faaliyet Sorgulama                                                | Yerleştirilen Ekipman                     |                                                           |                                         |                                     |                            |                                      |
| Q Alt Birim Faaliyet Sorgulama                                             | Ekipman Türü                              | Kumbara                                                   | ✓ Mikta                                 | ar (adet)                           |                            |                                      |
|                                                                            |                                           |                                                           |                                         |                                     |                            |                                      |
| 😑 Raportama 🛛 🖽                                                            | 1. Ekipman                                |                                                           |                                         |                                     |                            |                                      |
| ÷                                                                          |                                           |                                                           | 1                                       | Ekipman Bölme Atık Tür Bilgisi      |                            |                                      |
| Çıkış 🖙                                                                    | Bölme Sayısı                              |                                                           | Tek Bölmeli                             |                                     |                            | ~                                    |
|                                                                            | 1. Bölme Atık Türü                        |                                                           | Seçiniz                                 |                                     |                            | ✓                                    |
|                                                                            |                                           |                                                           |                                         |                                     |                            |                                      |
|                                                                            |                                           |                                                           |                                         |                                     |                            | Ekie 👁                               |
| ATIK TÜR                                                                   | RLERÍ                                     |                                                           | Miktar                                  |                                     | Detaylar                   | Düzenle Sil                          |
| GİRİLME                                                                    | LİDİR.                                    |                                                           |                                         | A Yerleştirilen ekipman bulunmuyor. |                            |                                      |
|                                                                            |                                           |                                                           |                                         |                                     |                            | ✓ Hesapla ve Kaydet ¥ Temizle        |
|                                                                            | T.C. Çevr                                 | e, Şehircilik ve İklim Değişikliği Bakanlığı - Coğrafi Bi | lgi Sistemleri Genel Müdürlüğü - ∞ 2025 |                                     |                            | v2.1.325                             |

#### Kurumların Faaliyet Girişi (Faaliyet Sorgulama)

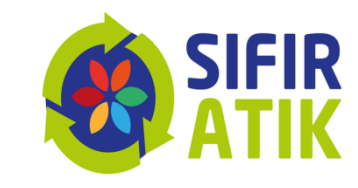

| ← → C ⋒ 😋 sifiratikb                                                       | ilgisiste | mi.csb.gov.t           | r/faaliyet/faaliyetlist |                                     |              |                                                        |           |             |           |            |               |         |       |              | ☆          | රු I 🧯          |    |
|----------------------------------------------------------------------------|-----------|------------------------|-------------------------|-------------------------------------|--------------|--------------------------------------------------------|-----------|-------------|-----------|------------|---------------|---------|-------|--------------|------------|-----------------|----|
| TÜRKİYE CUMHURİYETİ<br>ÇEVRE, ŞEHIRCİLİK VE<br>İKLİM DEĞİŞİKLİĞİ BAKANLIĞI | SII       | FIR ATIK B             | ILGI SISTEMİ            |                                     |              |                                                        | R<br>K    |             |           |            |               |         | ×     | Tam Ekran    | 🖉 Yardım   | 🕩 Çıkış         |    |
|                                                                            |           | <b>Q</b> Faaliye       | t Sorgulama             |                                     |              |                                                        |           |             |           |            |               |         | PC    | )F 🖪 🛛 EXCEL | GRAFIK (   | ] –             | 2  |
| $\sim$                                                                     |           | Faaliyet               | Filtreleme              |                                     |              |                                                        |           |             |           |            |               |         |       |              |            |                 |    |
| TESIS                                                                      |           | it                     |                         | GAZİANTEP                           |              |                                                        | ~         | Faaliyet    |           | S          | eçiniz        |         |       |              | ~          |                 |    |
| 🐴 Ana Sayfa                                                                |           | Kayıt Ta               | arihi                   | Baslangıç Tarihi                    | Bitis Tarihi |                                                        |           |             |           |            |               |         | So    | rgula 🔍      | Temiz      | le 🛍            |    |
| 🖌 İşlemler 🛛 🗧                                                             | Ð         |                        |                         |                                     |              |                                                        |           |             |           |            |               |         |       |              |            |                 |    |
| 💓 Hızlı Başvuru                                                            |           |                        |                         |                                     |              |                                                        |           |             | llygulama | Kayut      |               | Kazanım |       |              | Toplam     | Kayıt Sayısı :1 | 10 |
| 📮 Kurum Bilgilerim                                                         |           | #                      | Kurum Adı               |                                     |              | Kurum Türü                                             | it        | İlçe        | Alanı     | Tarihi     | Faaliyet      | Detay   | Detay | Tarihçe      | Düzenle    | Sil             |    |
| 👑 Sorumlu Personel                                                         |           | #3453133               | GAZİANTEP ÇEVRE, ŞEH    | HRCİLİK VE İKLİM DEĞIŞİKLİĞİ İL MÜI | DÜRLÜĞÜ      | Çevre, Şehircilik ve İklim<br>Değişikliği İl Müdürlüğü | GAZİANTEP | ŞEHİTKAMİL  | Bina      | 13.02.2025 | Eğitim        | 0       | i     | Э            | - 1        | , Î             |    |
| 🕂 Üst Birim Tanımlama                                                      |           | #3452986               | GAZİANTEP ÇEVRE, ŞEH    | IRCILIK VE İKLIM DEĞIŞİKLIĞI İL MÜI | DÜRLÜĞÜ      | Çevre, Şehircilik ve İklim                             | GAZÍANTEP | ŞEHİTKAMİL  | Bina      | 13.02.2025 | Toplanan Atık | 0       | i     | Э            | <b>a</b> 1 | Û               |    |
| 🗘 Alt Birim Onaylama                                                       |           |                        |                         |                                     |              | Değişikliği İl Müdürlüğü                               |           |             |           |            |               |         |       |              |            | -               |    |
| Yeni Faaliyet                                                              |           | #1973650               | GAZIANTEP ÇEVRE VE Ş    | EHIRCILIK IL MUDURLUGU              |              | Çevre, Şehircilik ve İklim<br>Değişikliği İl Müdürlüğü | GAZIANTEP | ŞEHITKAMIL  | Bina      | 23.03.2023 | Toplanap Aux  | 0       |       | ాల           | Ø          | Ш               |    |
| <b>Q</b> Faaliyet Sorgulama                                                |           | #1887950               | GAZİANTEP ÇEVRE VE Ş    | EHİRCİLİK İL MÜDÜRLÜĞÜ              |              | Çevre, Şehircilik ve İklim<br>Değişikliği İl Müdürlüğü | GAZİANTEP | ŞEHİTKAMİL  | Bina      | 01.02.2023 | Toplanan Atık | 0       | i     | Э            | <b>A</b>   | Ŵ               |    |
| <b>Q</b> Alt Birim Faaliyet Sorgulama                                      |           | #136106                |                         |                                     |              |                                                        |           | MiL         | Bina      | 27.04.2022 | Tepanan Atık  | 0       | i     | 3            | ø          | Û               |    |
| Belgelendirme                                                              |           |                        | Faaliye                 | et sorgulan                         | ha bôli      | imünder                                                | า         |             |           |            |               |         |       |              |            | -               |    |
| 📰 Raporlama 🛛 🤂                                                            | Ð         | #115992                | gecmis                  | faaliyetle                          | rinizig      | örebilir,                                              |           | MİL         | Bina      | 30.12.2021 | Eğitim        | 63      | i     | <b>9</b>     | <b>G</b>   | Ш               |    |
| G                                                                          |           | #115991                | düzenl                  | ,<br>eme yapal                      | bilir, sil   | ebilirsin                                              | iz.       | MIL         | Bina      | 30.12.2021 | Eğitim        | 0       | i     | Э            | Ø          | Û               |    |
| Çıkaş 🕞                                                                    |           | #115990 <mark>5</mark> | GAZIANTEP ÇEVKE VE Ş    | EMIKCIEIK IE MODOKŁOGO              | •            | Çevre, şenircilik ve iklim<br>Değişikliği İl Müdürlüğü | GAZIANTEP | ŞenitiyaMİL | Bina      | 30.12.2021 | Eğitim        | 0       | i     | Э            | <b>B</b>   | Ŵ               |    |
|                                                                            |           | #1012957               | GAZİANTEP ÇEVRE VE Ş    | EHİRCİLİK İL MÜDÜRLÜĞÜ              |              | Çevre, Şehircilik ve İklim<br>Değişikliği İl Müdürlüğü | GAZİANTEP | ŞEHİTKAMİL  | Genel     | 28.10.2021 | Toplanan Atık | ٥       | i     | ୭            | ø          | Û               |    |
|                                                                            |           | #956031                | GAZİANTEP ÇEVRE VE Ş    | EHİRCİLİK İL MÜDÜRLÜĞÜ              |              | Çevre, Şehircilik ve İklim                             | GAZÍANTEP | ŞEHİTKAMİL  | Genel     | 13.09.2021 | Toplanan Atık | 0       | i     | Э            | ø          | ŵ               |    |

T.C. Çevre, Şehircilik ve İklim Değişikliği Bakanlığı - Coğrafi Bilgi Sistemleri Genel Müdürlüğü - © 2025

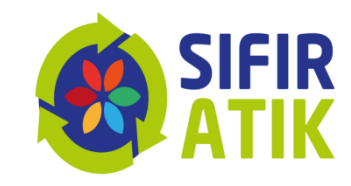

# BELGELENDİRME

| ← → C ⋒ 😁 sifiratikbilgisist                                               | temi.csb.gov.tr/belgelendirme/belgel          | endirmeliste        |           |            |                 |                   |                   |                      |                |                              |                      | \$                | ប់ 🔺 🔹 :                            |
|----------------------------------------------------------------------------|-----------------------------------------------|---------------------|-----------|------------|-----------------|-------------------|-------------------|----------------------|----------------|------------------------------|----------------------|-------------------|-------------------------------------|
| TÜRKIYE CUMHURIYETI<br>CEVRE: ŞEHIRCİLİK VE<br>İKLİM DEĞİŞİKLİĞİ BAKANLIĞI | IFIR ATIK BİLGİ SİSTEMİ                       |                     |           |            | <b>C</b>        | SIFIR<br>ATIK     |                   |                      |                |                              | 🗙 Tam Ekra           | an 🖉 Yardım       | ) 🕞 Çıkış 📃 🚍                       |
|                                                                            | Belgelendirme Başvuru Liste                   | esi                 |           |            |                 |                   |                   |                      |                |                              |                      | PDF 🖉 EXCE        | 12 - Z                              |
| $\overline{\mathbf{O}}$                                                    | Filtreler                                     |                     |           |            |                 |                   |                   |                      |                |                              |                      |                   |                                     |
| I ESIS                                                                     | ilçe                                          | ŞEHİTKAMİL          |           |            |                 | ~                 | Başvuri           | u Türü               | Bina/Yerleşke  |                              |                      |                   | ·                                   |
| 🔺 Ana Sayfa                                                                | Başvuru Statüsü                               | Seçiniz             |           |            |                 | ~                 |                   |                      |                |                              | Sorgula              | Q 1               | Temizle 🛍                           |
| 🕜 İşlemler 🛛 🕀                                                             |                                               |                     |           |            |                 |                   |                   |                      |                |                              |                      |                   |                                     |
| 🔛 Hızlı Başvuru                                                            |                                               |                     |           |            |                 |                   |                   |                      |                |                              |                      | Ba<br>Alinan      | ışvuru Sayısı :2<br>Belge Sayısı :1 |
| 📒 Kurum Bilgilerim                                                         | Yeni Başvuru 🕇                                |                     |           |            |                 |                   |                   |                      |                |                              |                      | İptal edilen      | Belge Sayısı :0                     |
| Sorumlu Personel                                                           | Tesimidu                                      |                     | it        | İlçe       | Başvuru<br>Türü | Başvuru Statü     | Başvuru<br>Tarihi | Güncelleme<br>Tarihi | Başvuru Durumu | Onaya Gönderildiği<br>Tarihi | BelgeNet Takip<br>No | Belge<br>Yenileme | İşlem                               |
| <ul> <li>Ust Birim Tanımlama</li> <li>Alt Birim Onaylama</li> </ul>        | AZİANTEP ÇEVRE, ŞEHİRCİLİK VE İL<br>MÜDÜRLÜĞÜ | KLİM DEĞIŞİKLİĞİ İL | GAZİANTEP | ŞEHİTKAMİL | Bina/Yerleşke   | Belge<br>Yenileme | 13.02.2025        | 13.02.2025           | Onaylandı      | 13.02.2025 15:34             | 47912877             | 0                 | 4                                   |
| Yeni Faaliyet                                                              | GAZİANTEP ÇEVRE, ŞEHİRCİLİK VE İL             | KLİM DEĞIŞİKLİĞİ İL | GAZÍANTEP | ŞEHİTKAMİL | Bina/Yerleşke   | Yeni Basvuru      | 24.01.2020        | 24.01.2020           | Belge Süresi   | 04.02.2020 08:39             | 11870713             | 0                 | R                                   |
| <b>Q</b> Faaliyet Sorgulama                                                | MÜDÜRLÜĞÜ                                     |                     |           |            |                 |                   |                   |                      | Doldu          |                              |                      |                   |                                     |
| Q Alt Birim Faaliyet Sorgula na                                            |                                               |                     |           |            |                 |                   |                   |                      |                |                              |                      |                   |                                     |
| Belgelendirme                                                              |                                               |                     |           |            |                 |                   |                   |                      |                |                              |                      |                   |                                     |
| ■ Raporlama                                                                |                                               |                     |           |            |                 |                   |                   |                      |                |                              |                      |                   |                                     |
| G                                                                          |                                               |                     |           |            |                 |                   |                   |                      |                |                              |                      |                   |                                     |
| Çıkış 🕞                                                                    |                                               |                     |           |            |                 |                   |                   |                      |                |                              |                      |                   |                                     |
|                                                                            |                                               |                     |           |            |                 |                   |                   |                      |                |                              |                      |                   |                                     |
|                                                                            |                                               |                     |           |            |                 |                   |                   |                      |                |                              |                      |                   |                                     |

# BELGELENDİRME

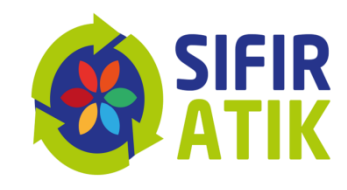

| $\leftrightarrow$ $\rightarrow$ C $$ sifiratikbilgi                                                                     | sistemi.csb.gov.tr/Belgelendirme/BelgelendirmeBasvuruDetay/153                                                                                                    |                                                                                                    |                      |                                   | x 1 🕹 🛓                                                                                                    |
|----------------------------------------------------------------------------------------------------|----------------------------------------------------------------------------------------------------|----------------------------------------------------------------------------------------------------|----------------------|-----------------------------------|----------------------------------------------------------------------------------------------------|
| TÜRKIYE CUMHURİYETI<br>Çevre, şehircilik ve<br>İklim değişirliği bakanlığı                                              | SIFIR ATIK BİLGİ SİSTEMİ                                                                                                    |                                                                                                    |                      |                                   | 🗙 Tam Ekran 🖉 Yardım 🕞 Çıkış 📃                                                                                                    |
| 0                                                                                                    | <ul> <li>Belgelendirme Başvurusu</li> <li>Başvuru Formu (BİNA)</li> </ul>                                                                                                    |                                                                                                    |                      |                                   | - 2                                                                                                    |
| TESIS                                                                                                    | Adı :<br>Adres : GAZİANTEP,BUDAK Mahallesi, MARAŞAL FEVZİ ÇAKMAK BULVAR                                                                                                    | Kurum Künye Bilgisi           İI : GAZİANTEP           No: 98-1, ŞEHİTKAMİL,Türkiye           Kurum Türü : Çevre ve Şehi                                                                                                 | ırcilik İl Müdürlüğü | İlçe : ŞEHİTKAM<br>Kurum Alt Türü | lL Vergi No                                                                                                    |
| Işlemler □                                                                                                    | Yetkili Telefon :                                                                                                    | Yetkili E-Posta :                                                                                                    |                      | Personel Sayısı                   | 14                                                                                                    |
| <ul> <li>Kurum Bilgilerim</li> <li>Sorumlu Personel</li> <li>Üst Birim Tanımlama</li> <li>Alt Birim Onaylama</li> </ul> | Kriter         1) *Biriktirme ekipmanlarında renk kriterine uyulması atığa özgü bilgil         2) *Bina/yerleşkede en az ikili toplama sistemi kapsamında geri kazanı                                 | Kurum Başvuru Bilgisi<br>endirici işaret veya yazıların yer alması*<br>labilir(kağıt, cam, metal, plastik) atıkların diğer atıklardan ayrı olarak biriktirilmesi)                                                        |                      | Yetkinlik<br>©<br>©               | Detay<br>Seiriktirme ekipmanları bilgilendirme<br>panosu ve foğraflar.pdf<br>Detay Görüntüle                                                                                                    |
| <ul> <li>Yeni Faaliyet</li> <li>Q Faaliyet Sorgulama</li> <li>Q Alt Birim Faaliyet Sorgulama</li> </ul>                 | <ul> <li>3 ) Atık pil, bitkisel atık yağ, atık elektirikli ve elektronik eşya ile diğer ge</li> <li>4 ) 3. ve 4. kriterlerde belirtilmeyen tehlikesiz ve tehlikeli özellik göstere</li> </ul>         | ri kazanabilir atıkların ayrı olarak biriktirilmesi<br>n diğer atıklar ile tıbbi atıkların ilgili mevzuatına uygun olarak biriktirilmesi                                                                                 |                      | 0                                 | Image: Detay Görüntüle Image: Detay Görüntüle                                                                                                    |
| <ul> <li>Belgelendirme</li> <li></li></ul>                                                                              | 5 ) Biyo-bozunur atıkların, yoğun oluşum gösterdikleri çay ocakları, kaf<br>6 ) Geçici Depolama Alanı Kurulmuş olması<br>7 ) * Sıfır Atık Yönetim Sistemine ilişkin gerekli bilgilendirme eğitimlerir | eterya yemek bazulama veva vemek servisinin vanidudi verter etibi noktalarda avn olarak biriktirilmesi<br>Biriktirme ekipmanlarının<br>ve bilgilendirici işaret ve<br>yazıların, atık geçici<br>depolama alanlarının yer | /                    | 0<br>0<br>0                       | Image: Detay Görüntüle         Image: Detay Görüntüle         Image: Detay Görüntü |
|                                                                                                    | T.C. Çevre, Şehircilik ve İklim Değişikliği Bakanlığı - Coğra                                                                                                    | aldığı totoğraflar<br><sup>(Bilgi siste</sup> yüklenmelidir.                                                                                                    |                      |                                   | v2.1.325                                                                                                    |

# EÇBS VE SIFIR ATIK BİLGİ SİSTEMİ

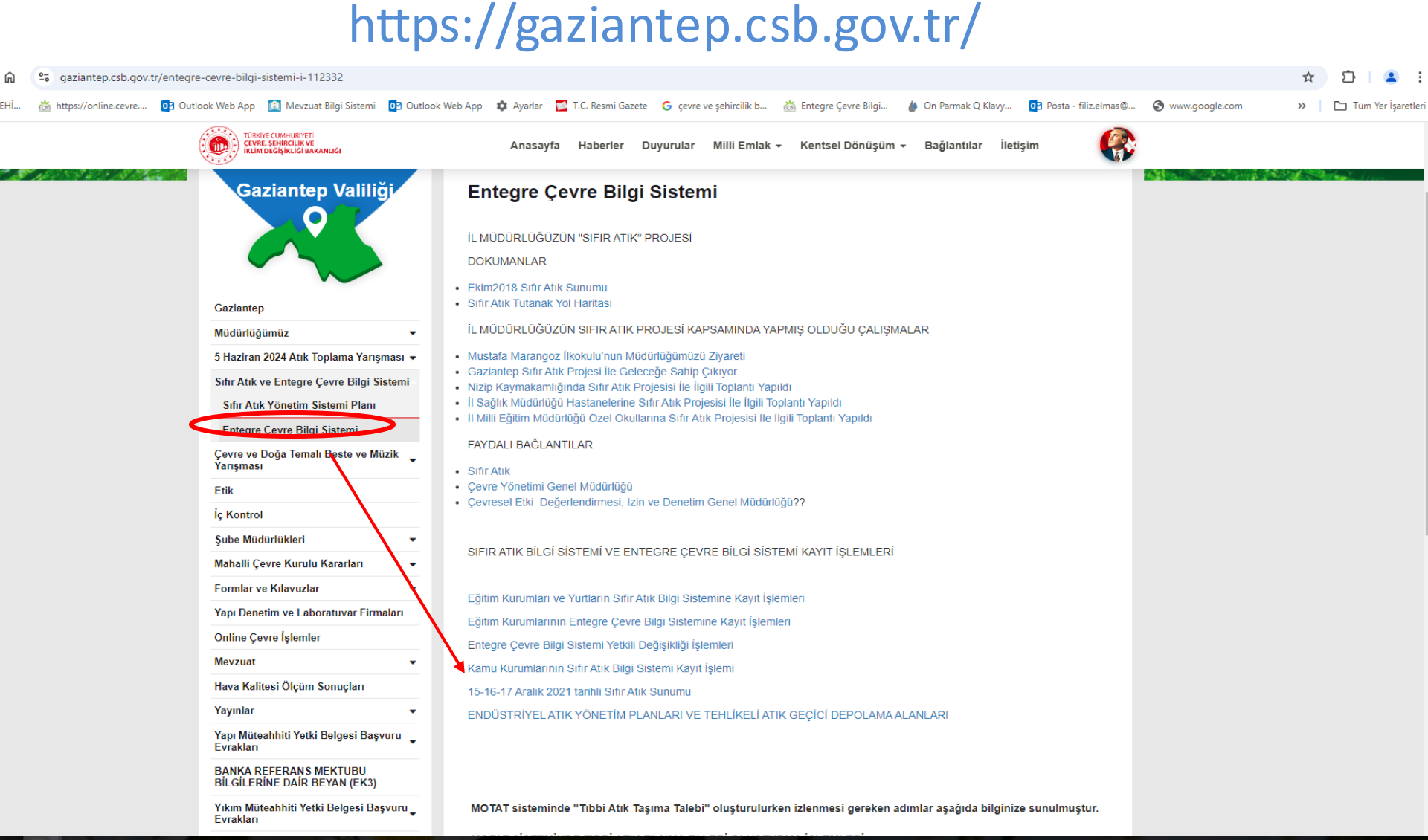